# POLITÉCNICO GRANCOLOMBIANO

INSTITUCIÓN UNIVERSITARIA

SOMOS DIFERENTES, SOMOS POLI.

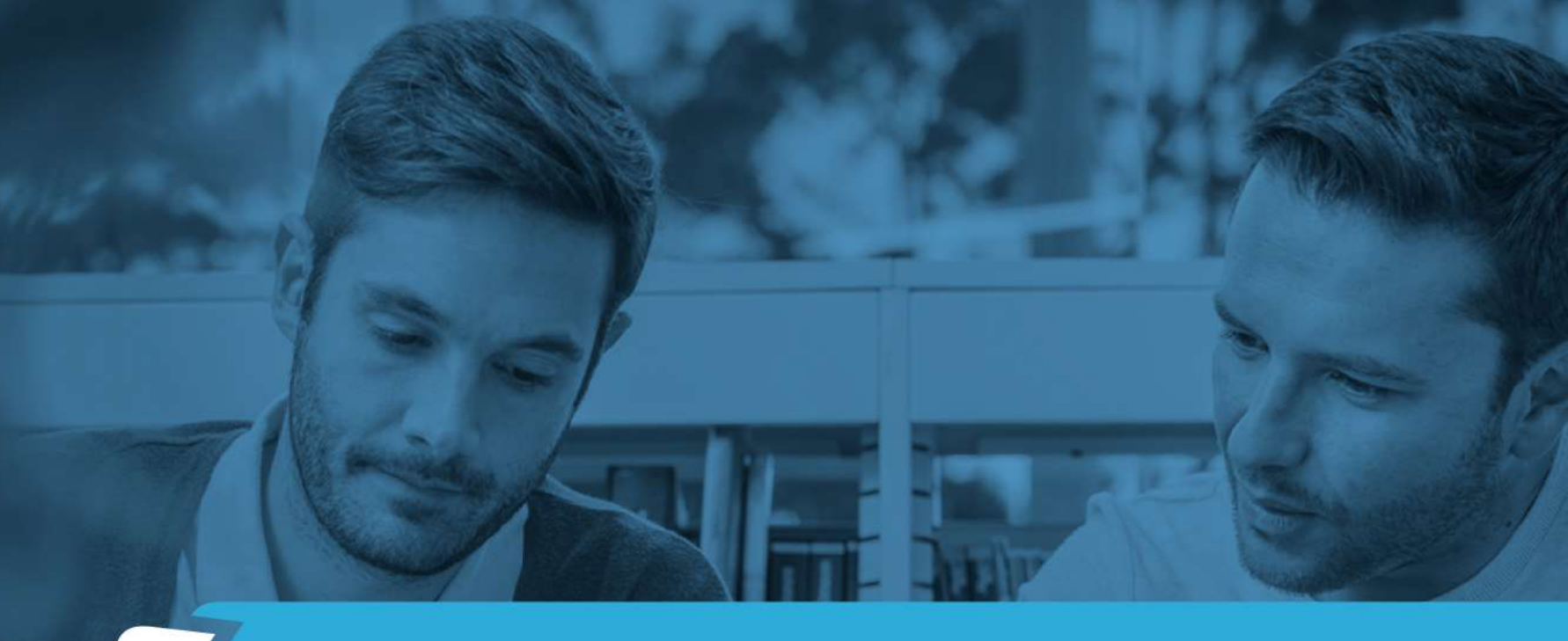

## MANUAL DE INSCRIPCIÓN Cursos Abiertos

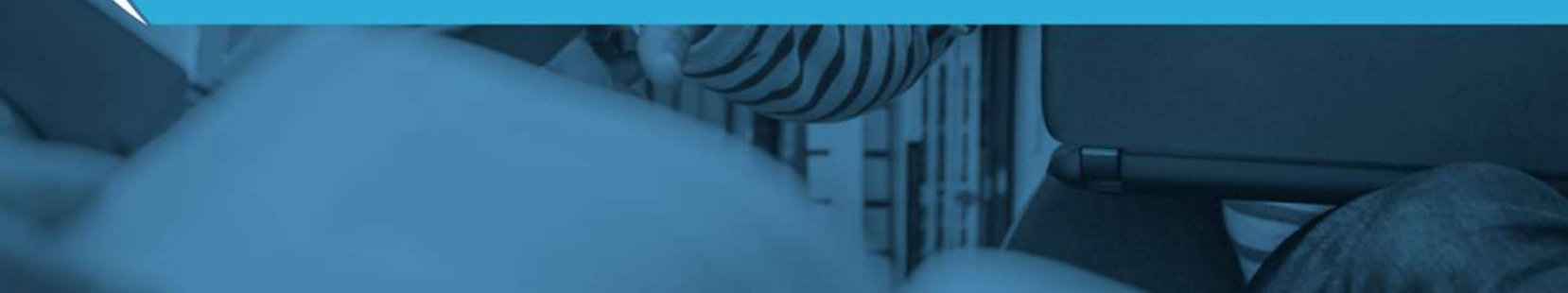

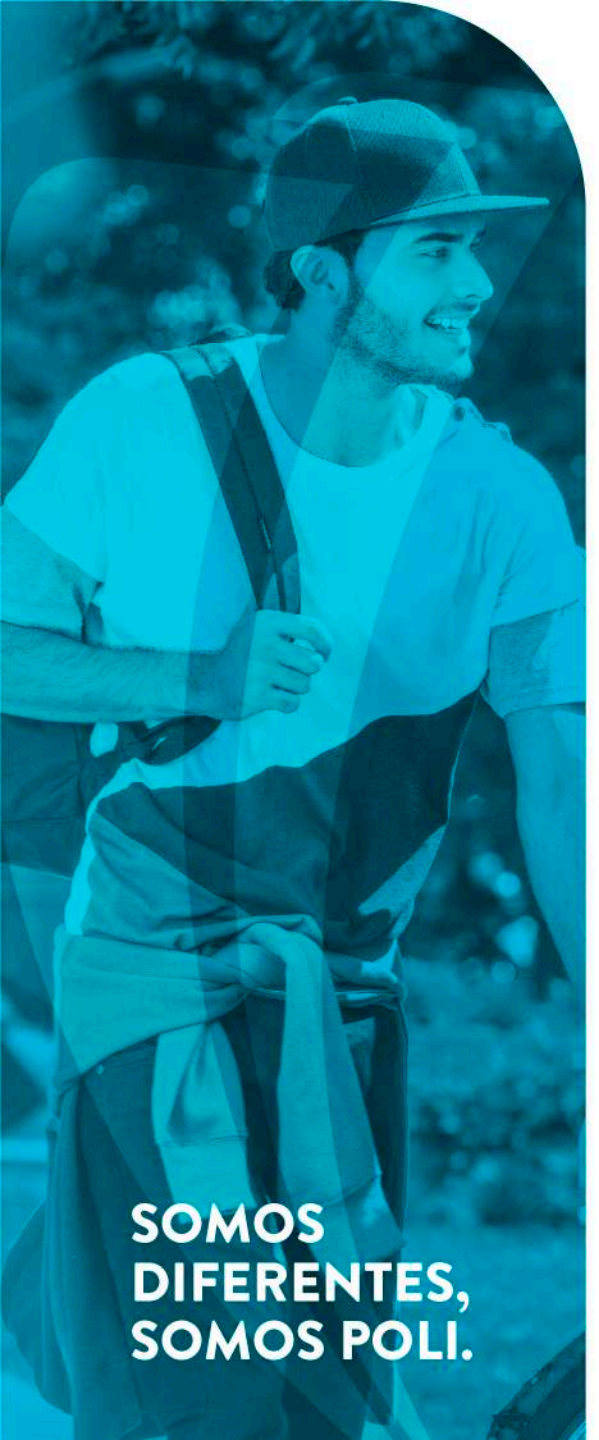

### Estimado ciudadano / estudiante,

El Politécnico Grancolombiano, a través de su compromiso constante con la comunidad pone a disposición cursos abiertos para toda la población especialmente para los adultos mayores.

A continuación se explicará paso a paso cómo pueden inscribirse y acceder a la oferta de estos cursos dispuestos por la Institución para todas las personas.

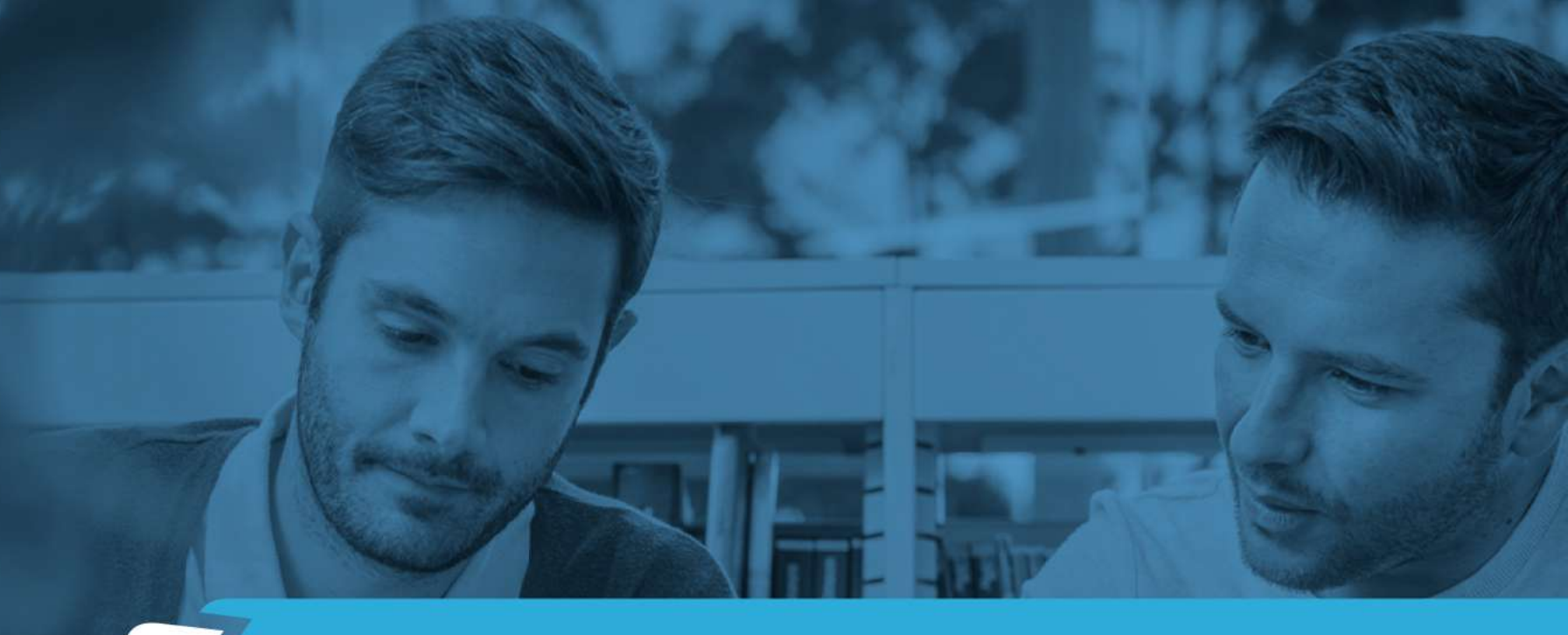

# Consulta de cursos disponibles

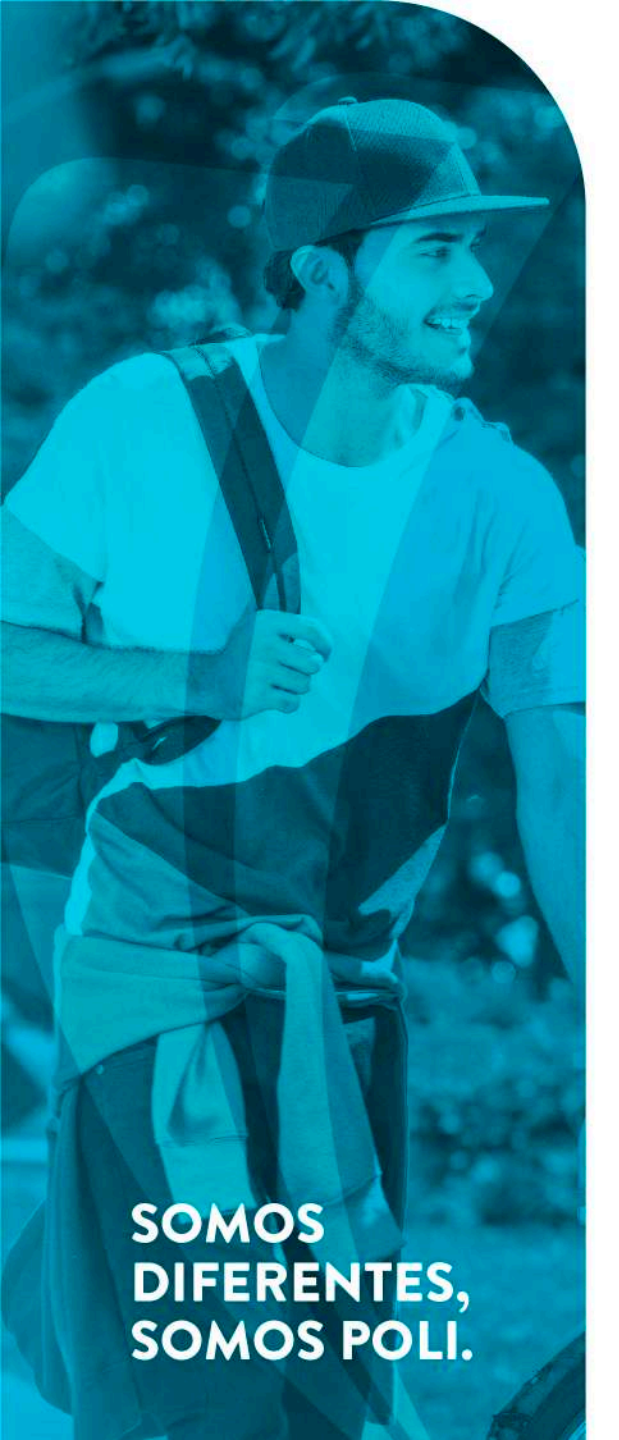

#### Ingresar a <u>https://conocimientoparatodos.poligran.edu.co/</u> y hacer clic en **FORMACIÓN MOOCS**

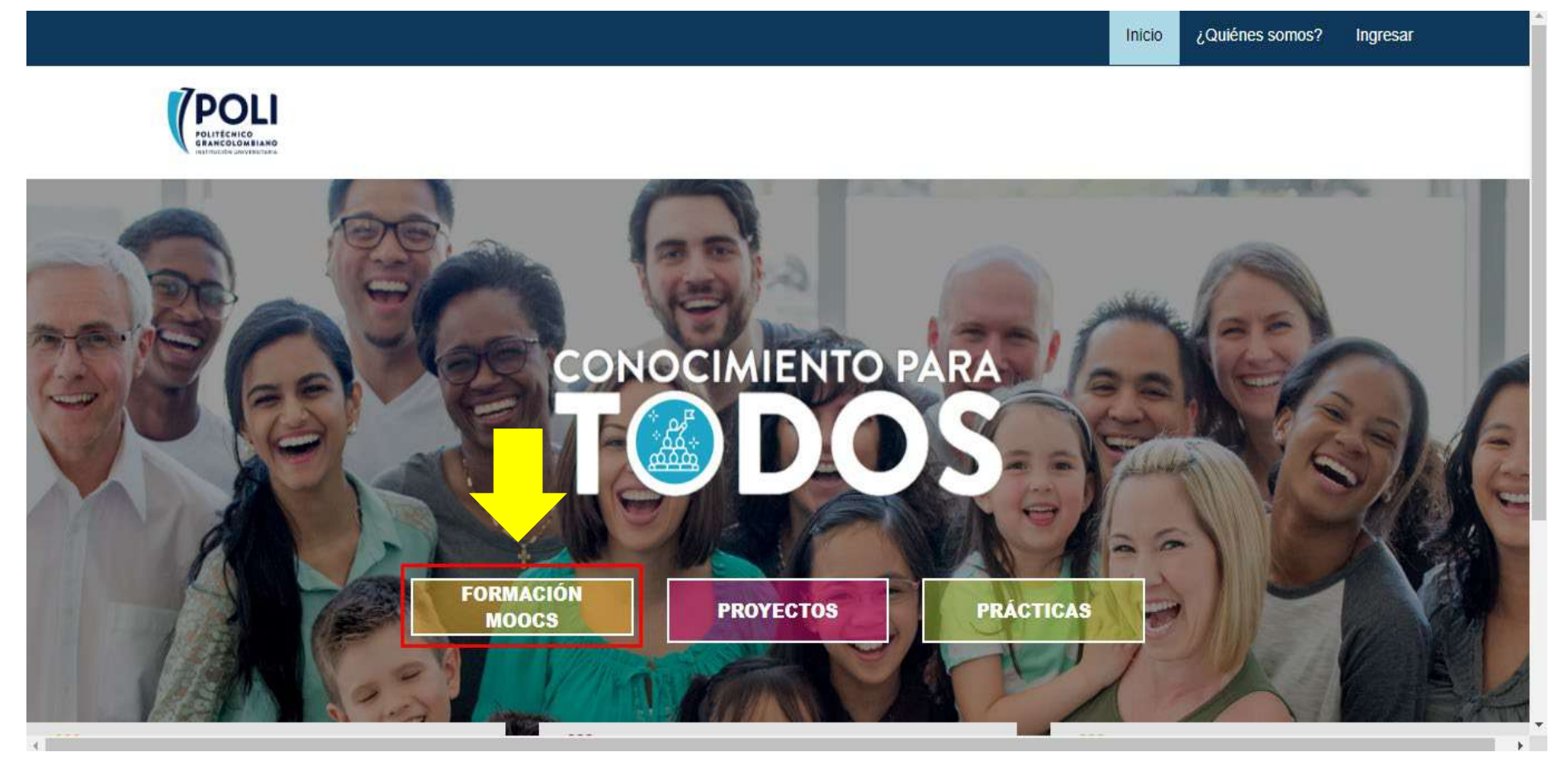

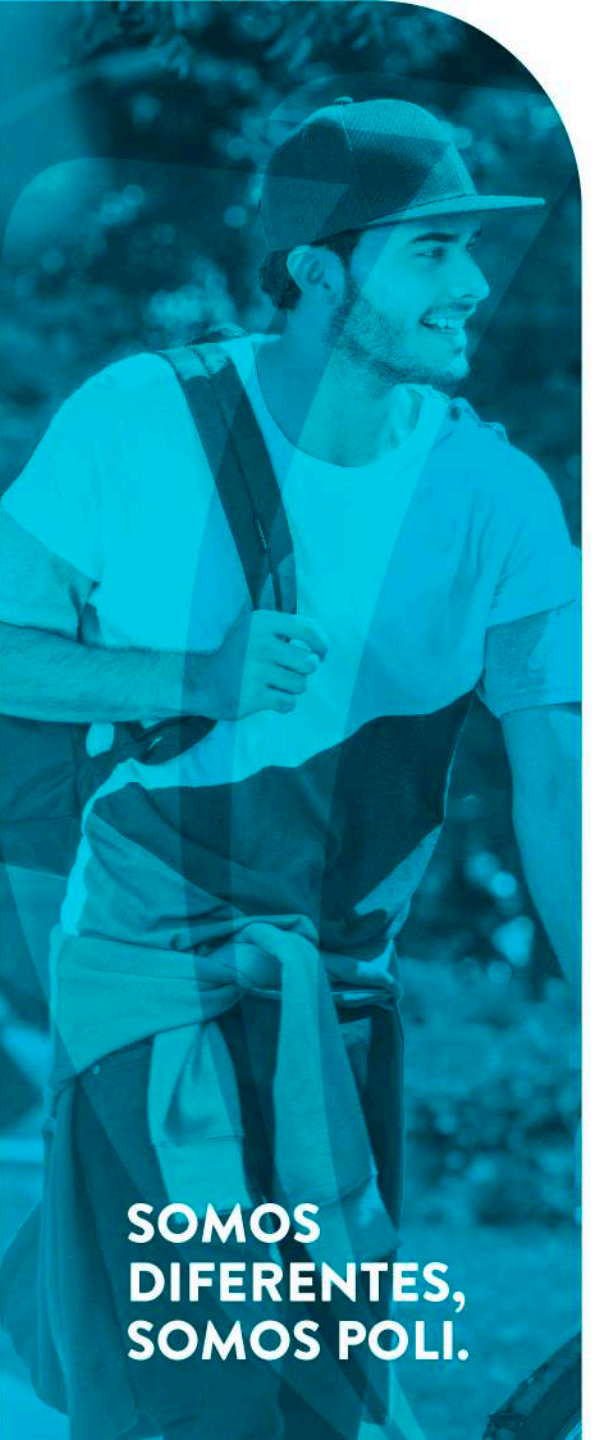

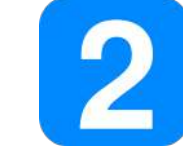

En esta página podrá observar todos los cursos que están disponibles para inscripción.

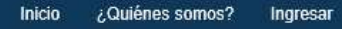

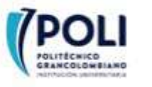

#### MÓDULOS DISPONIBLES

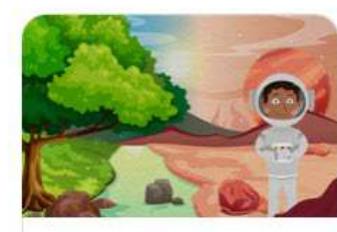

Inscribirme

Biología para todos

Filosofía para todos

Inscribirme

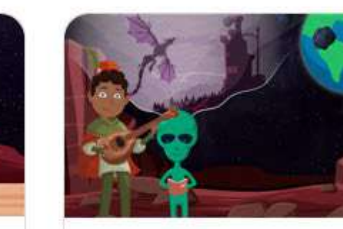

Literatura para todos

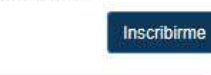

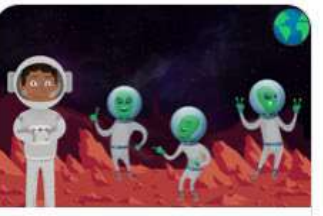

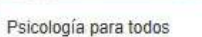

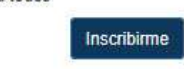

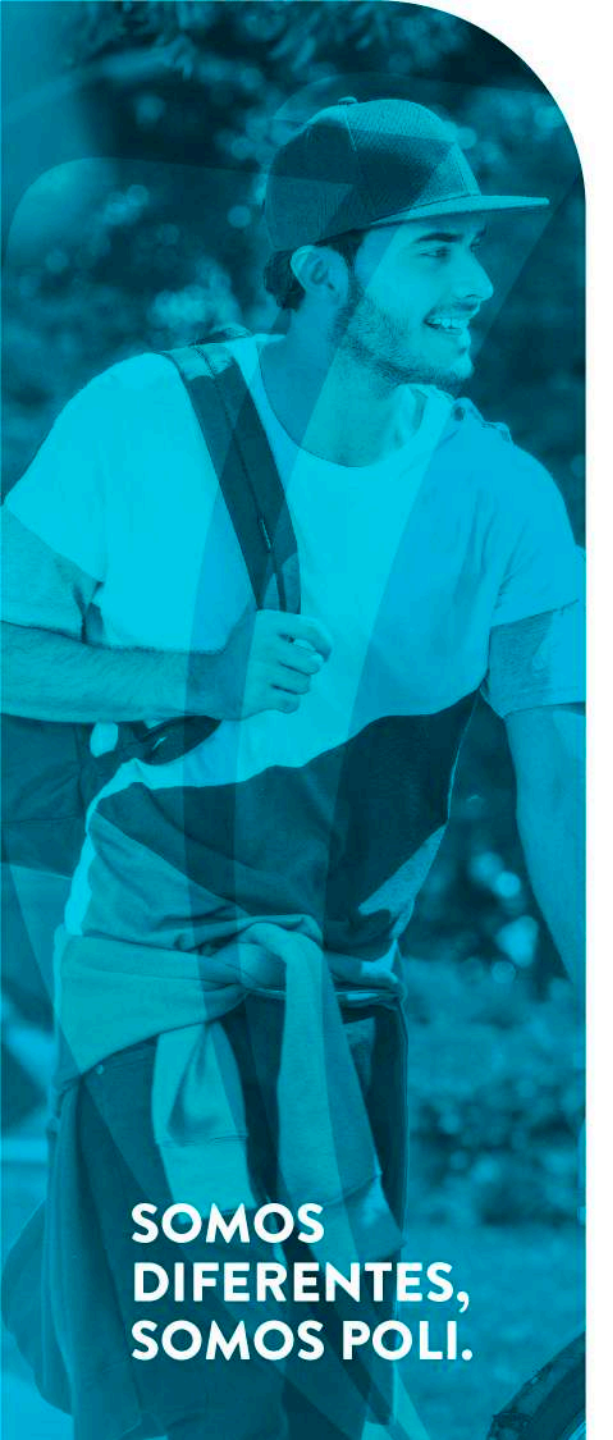

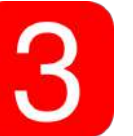

## Para ver la información de un curso, simplemente pase el cursor sobre cada uno.

MÓDULOS DISPONIBLE

**POLI** 

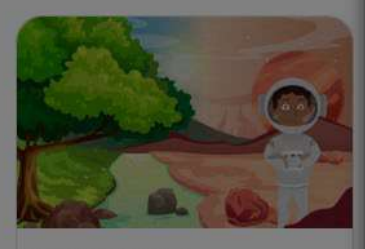

Biología para todos

Inscrito

gando secuencia de comandos p

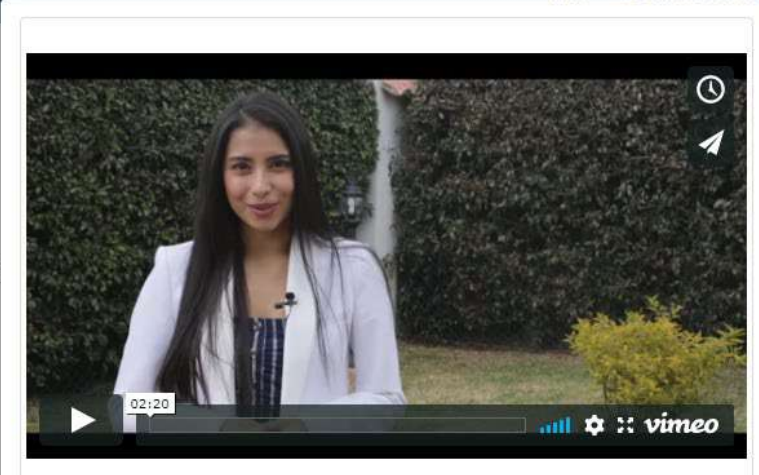

Inicio / Quiénes somos?

Conoce aspectos cotidianos de fenómenos biológicos, a partir de temas relacionados con el funcionamiento del cuerpo humano y cómo las condiciones atmosféricas del planeta Tierra permiten el desarrollo de lo vivo.

🕑 Duración 4 semanas

- Núcleos temáticos
- 1. Respiración y movimiento 2. Condiciones de inmunidad igestión y excreción

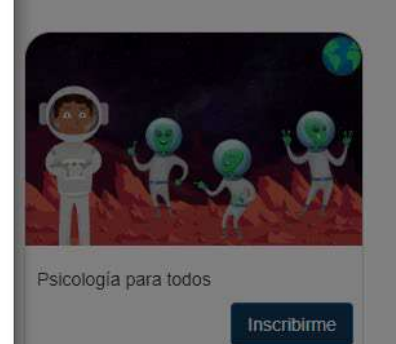

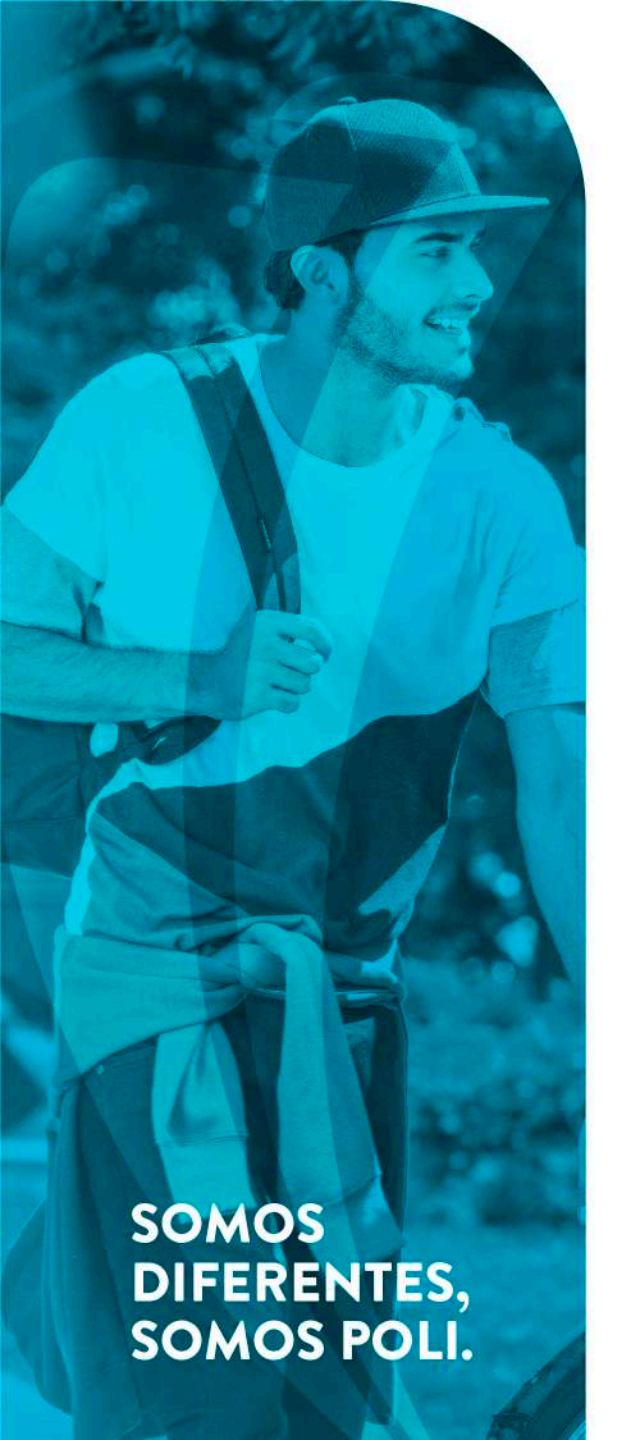

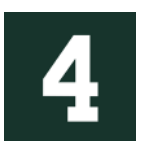

#### Haga clic en *Ingresar* en la parte superior de la página

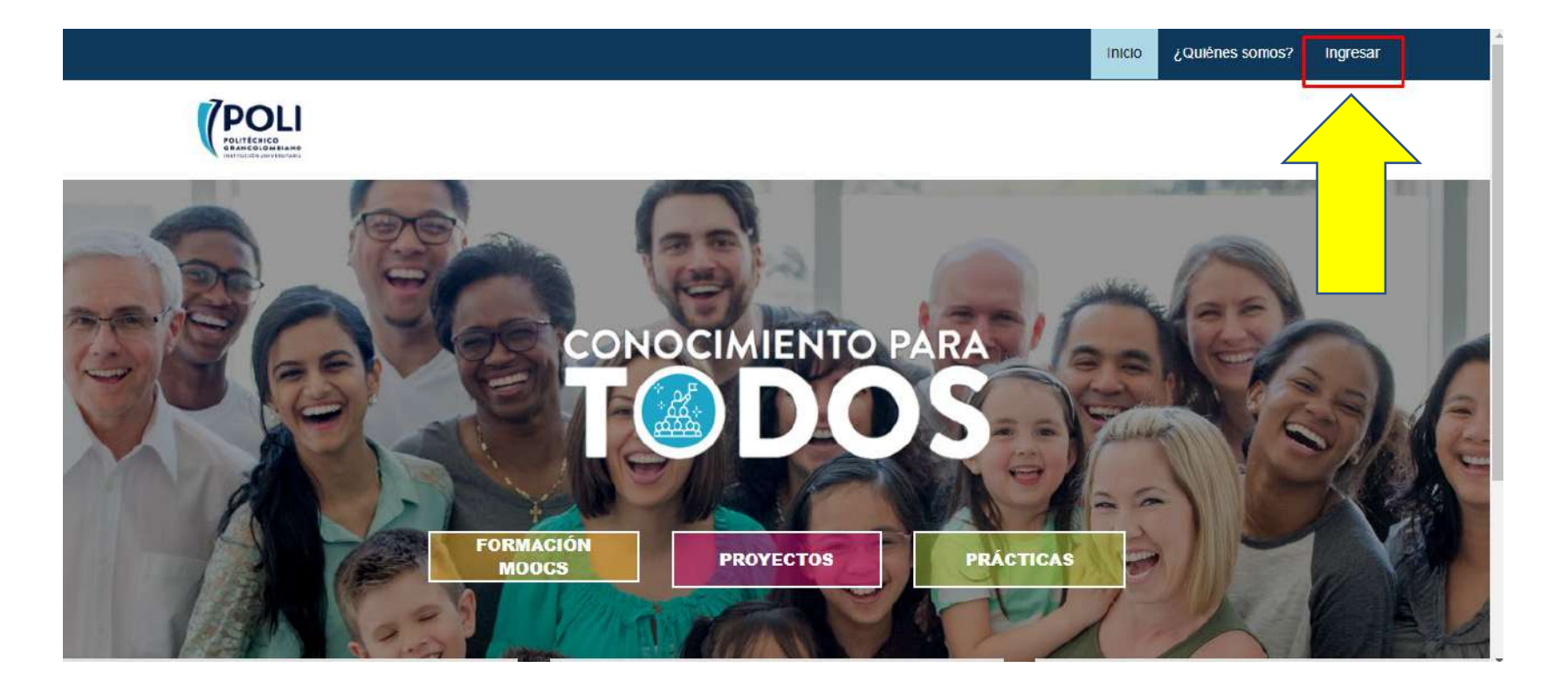

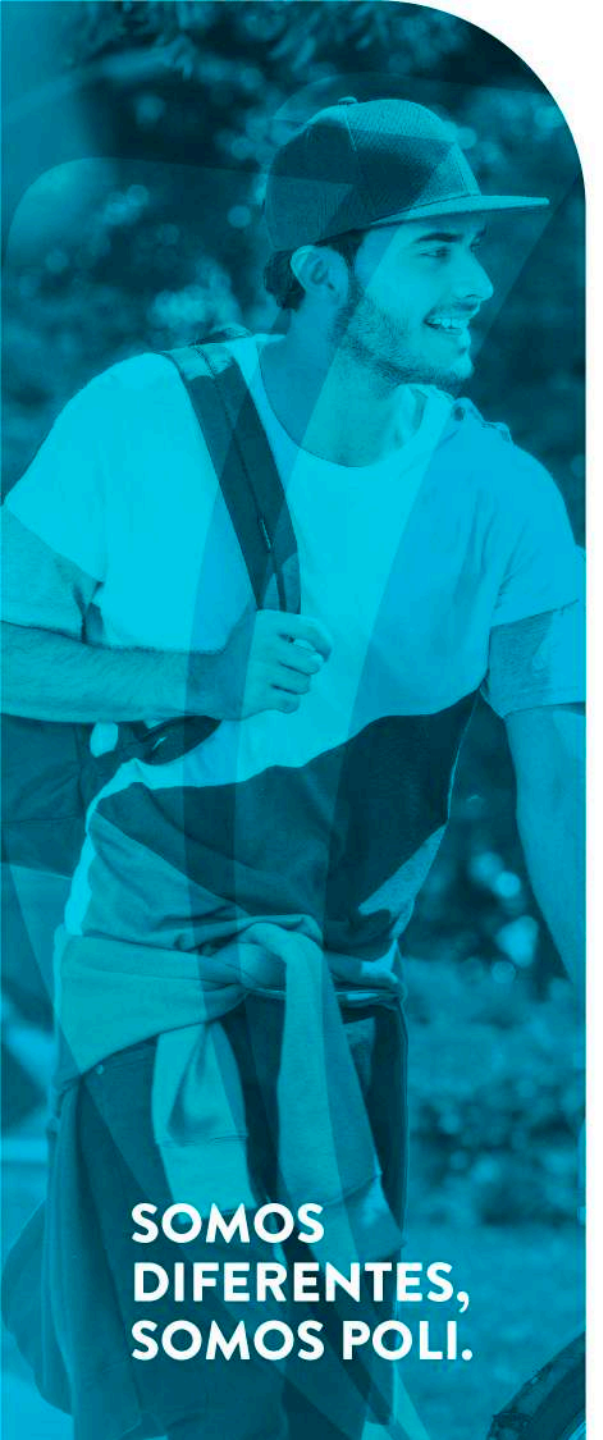

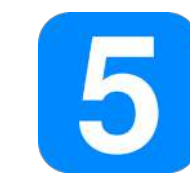

Si no es estudiante del Poli, haga clic en la parte superior como lo muestra el cuadro rojo:

#### Formulario de ingreso

Si no eres estudiante POLI registrate haciendo <mark>i click aquil,</mark> si ya te registraste escribe el usuario y contrasena que elegiste

#### Luego, diligencie todo el formulario con sus datos personales

|   | 1                       | 14 |
|---|-------------------------|----|
| Ð | Contraseña              |    |
| • | Nombre                  |    |
| • | Apellido                |    |
|   | Email                   |    |
| # | Edad                    |    |
| c | Teléfono                |    |
|   | Seleccione departamento | -  |
|   | Seleccione ciudad       | ×  |

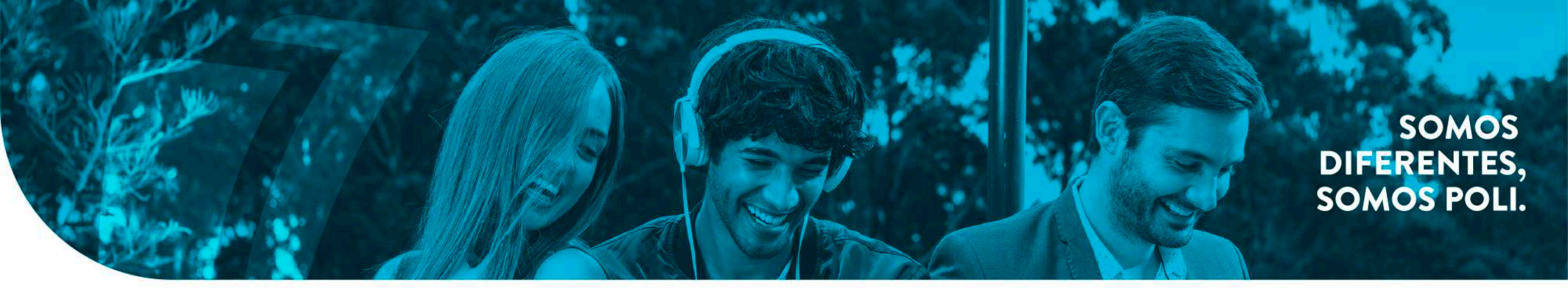

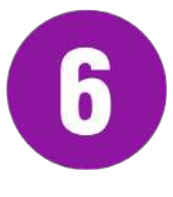

Después de realizar el registro, simplemente elija el curso al cual quiere inscribirse y haga clic en *Inscribirme* 

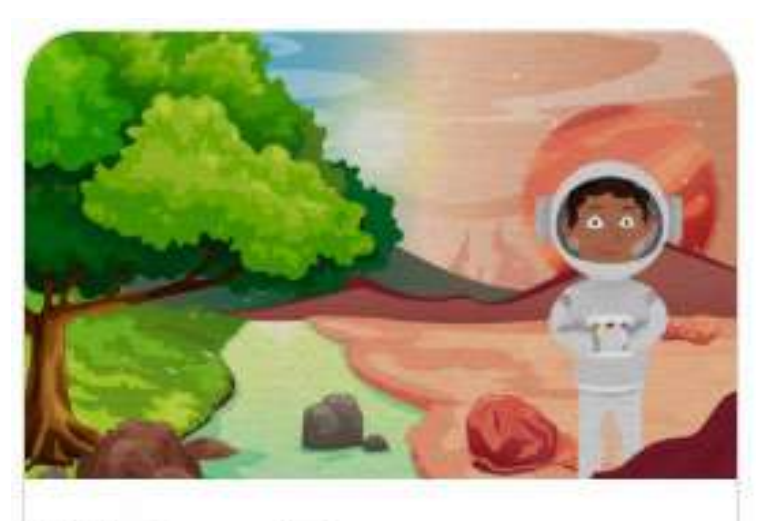

Inscribirme

Biología para todos

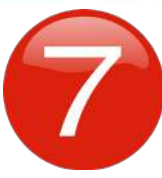

El sistema le preguntará si está seguro de realizar la inscripción. Para esto seleccione la opción **¡Sí, continuar!** 

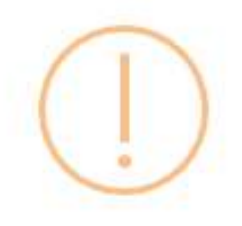

¿Estas seguro?

Al continuar quedaras inscrito

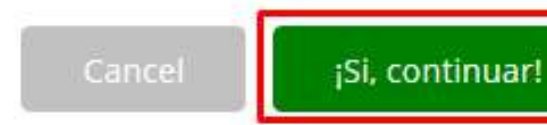

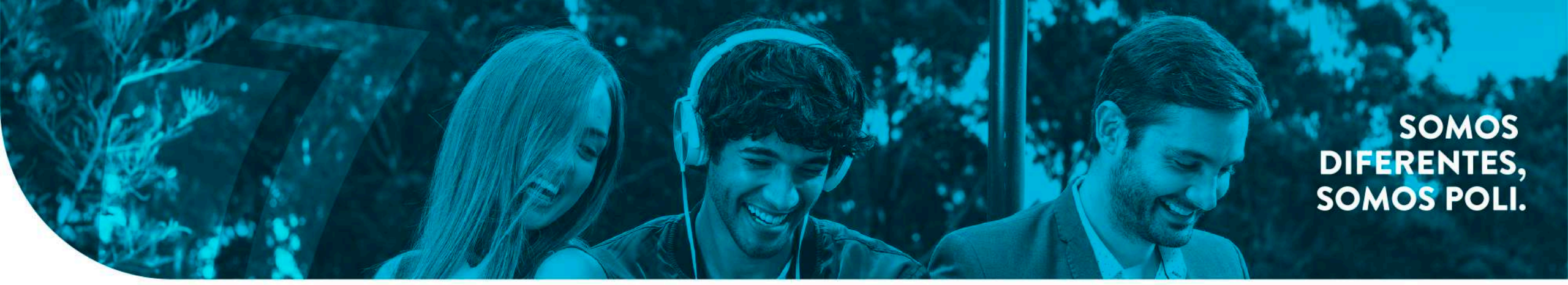

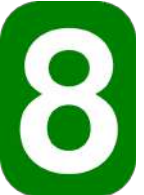

Verifique que haya quedado inscrito(a) al curso tal y como lo muestra la imagen

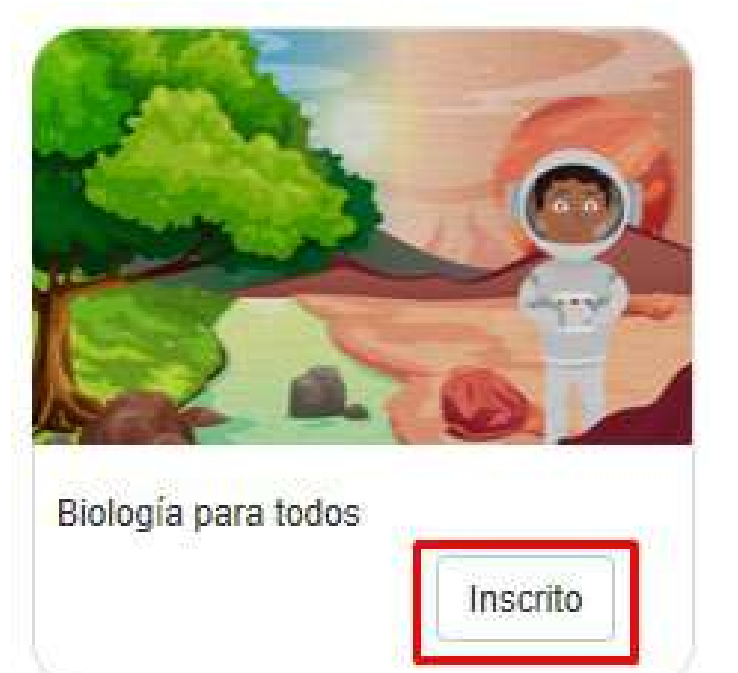

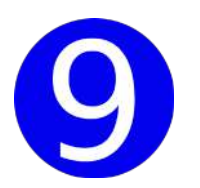

Después haga clic en la parte superior de la página en la opción Ingreso al aula

|                     |                      | Inicio                | ¿Quiénes somos? | Ingreso al aula      |
|---------------------|----------------------|-----------------------|-----------------|----------------------|
| POLITICHICO         |                      |                       | 4               |                      |
| MÓDULOS DISPONIBI   | ES                   |                       |                 |                      |
|                     |                      |                       |                 |                      |
| Biología para todos | Filosofía para todos | Literatura para todos |                 | Psicología para todo |

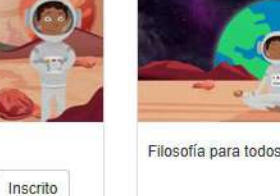

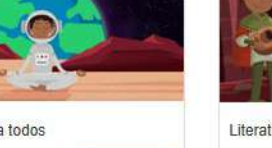

Inscribirme

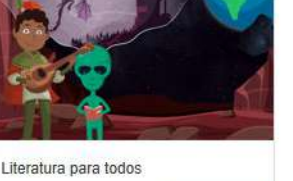

Inscribirme

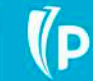

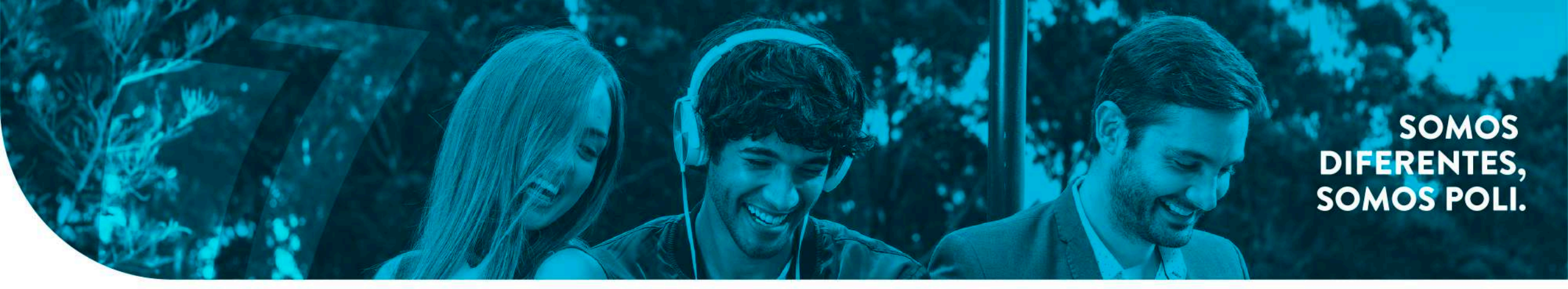

| 🚓 Área personal       |                                |  |  |  |  |  |
|-----------------------|--------------------------------|--|--|--|--|--|
| 🕋 Inicio del sitio    |                                |  |  |  |  |  |
| 🛗 Calendario          | Cursos accedidos recientemente |  |  |  |  |  |
| Archivos privados     |                                |  |  |  |  |  |
| 🞓 Mis cursos          |                                |  |  |  |  |  |
| 🞓 BIOLOGÍA PARA TODOS |                                |  |  |  |  |  |
|                       | No hay cursos recientes        |  |  |  |  |  |
|                       | Vista general de curso         |  |  |  |  |  |
|                       | TODOS (EXCEPTO LOS OCULTOS) -  |  |  |  |  |  |

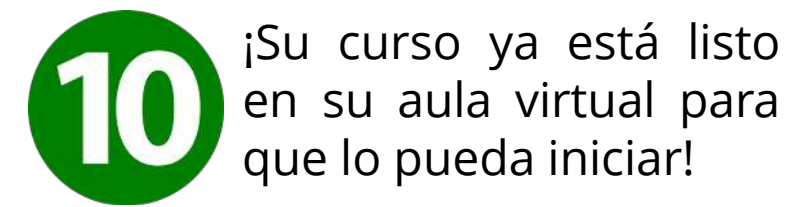

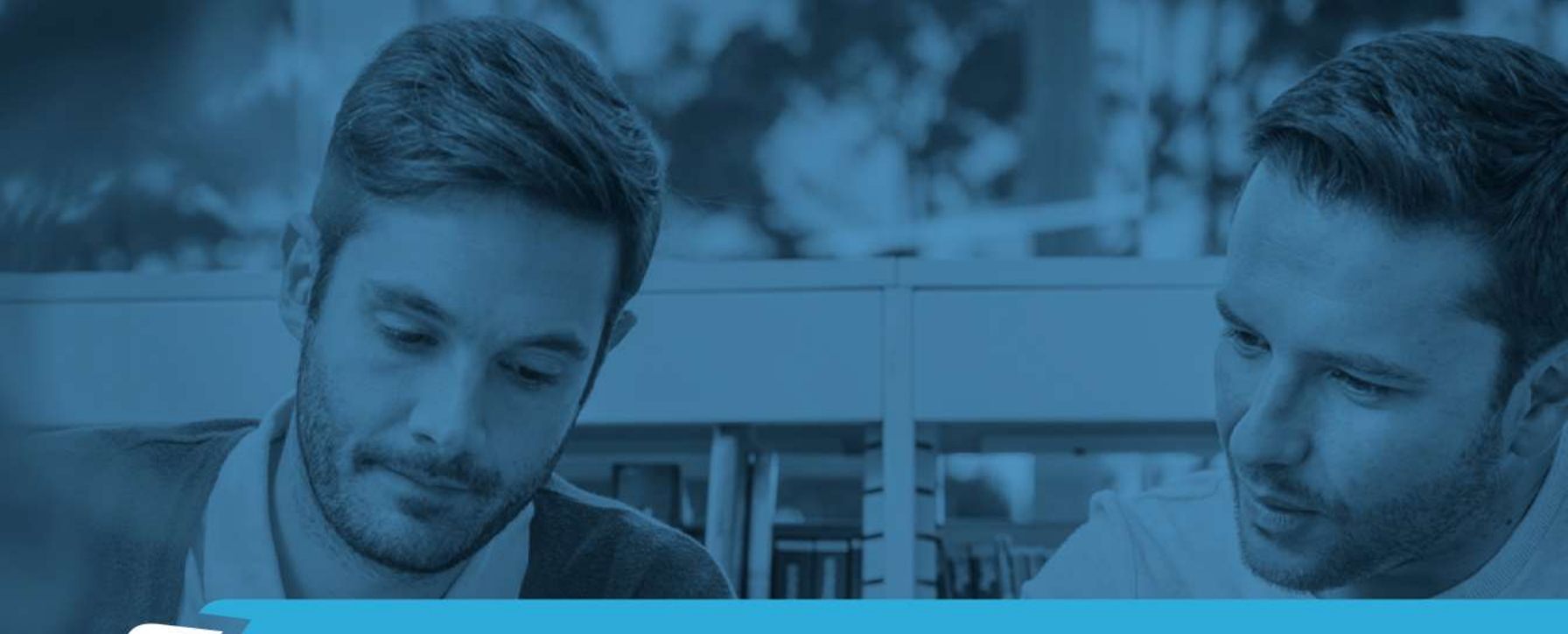

# ¿Cómo salir e ingresar de nuevo al curso?

SOMOS DIFERENTES, SOMOS POLI.

Para cerrar sesión, simplemente haga clic sobre su nombre y luego en *Salir*.

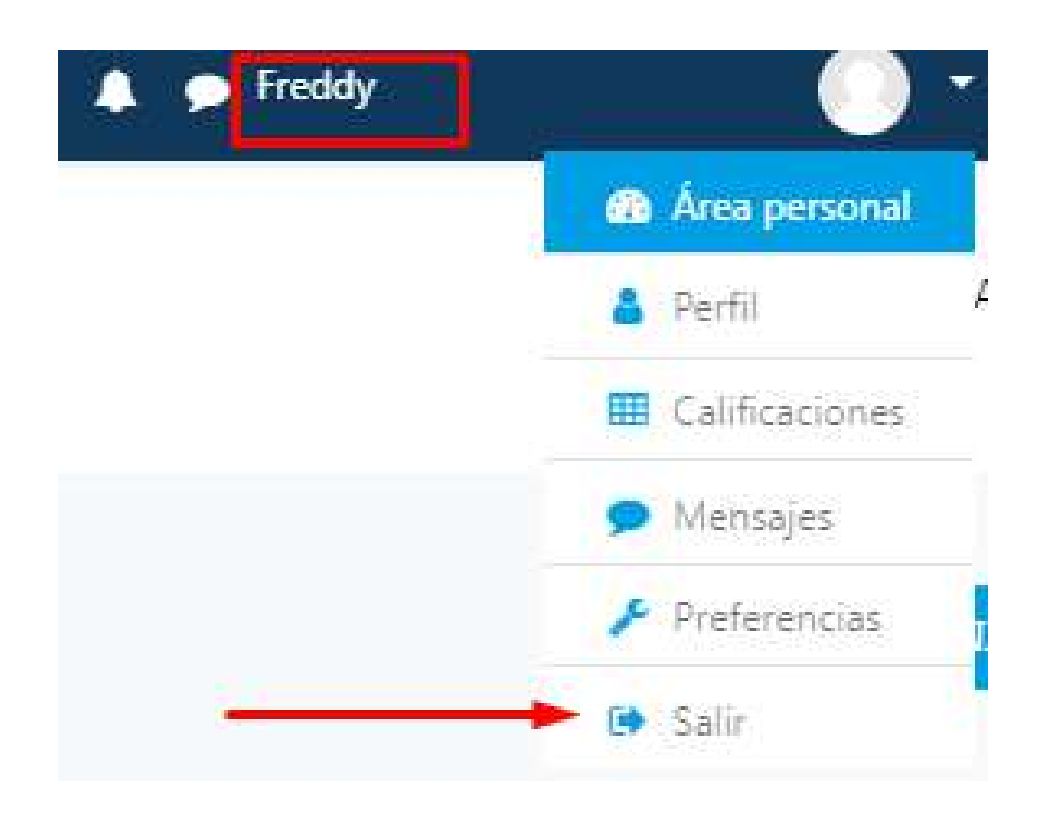

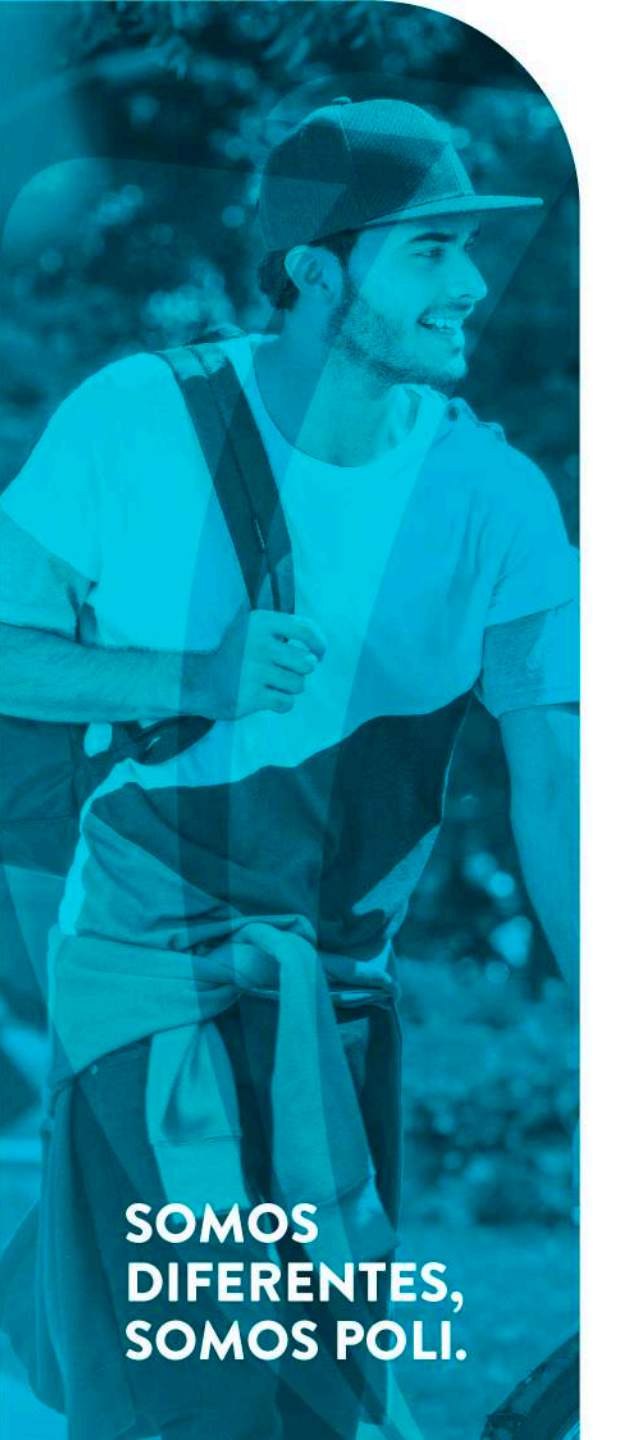

Para iniciar sesión, ingrese a <u>https://conocimientoparatodos.poligran.edu.co/</u> haga clic en *Ingresar* 

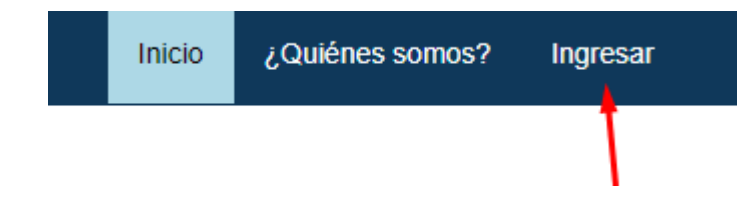

Digite su usuario y contraseña y haga clic en Ingresar

| X<br>INICIO<br>Formulario de ingreso<br>Si no eres estudiante POLI registrate haciendo ¡Click aquil, si ya te registraste escribe el<br>usuario y contraseña que elegiste |  |  |  |  |  |  |
|----------------------------------------------------------------------------------------------------|--|--|--|--|--|--|
| Usuario Usuario                                                                                                    |  |  |  |  |  |  |
| Contraseña XXXXXXXXX                                                                                                    |  |  |  |  |  |  |
| <ul> <li>□ Soy estudiante poli</li> <li>☑ Recordarme</li> <li>Ingresar</li> </ul>                                                                                         |  |  |  |  |  |  |

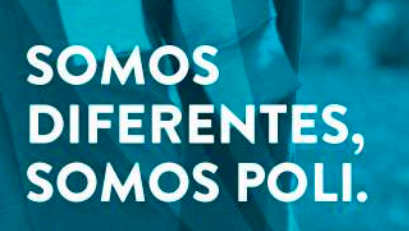

#### Después, haga clic en Ingreso al aula

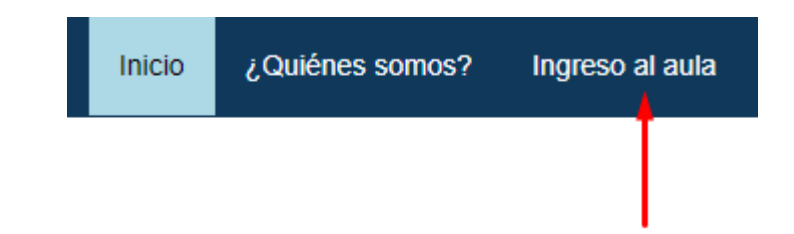

¡Y listo, bienvenido(a) a su aula virtual nuevamente!

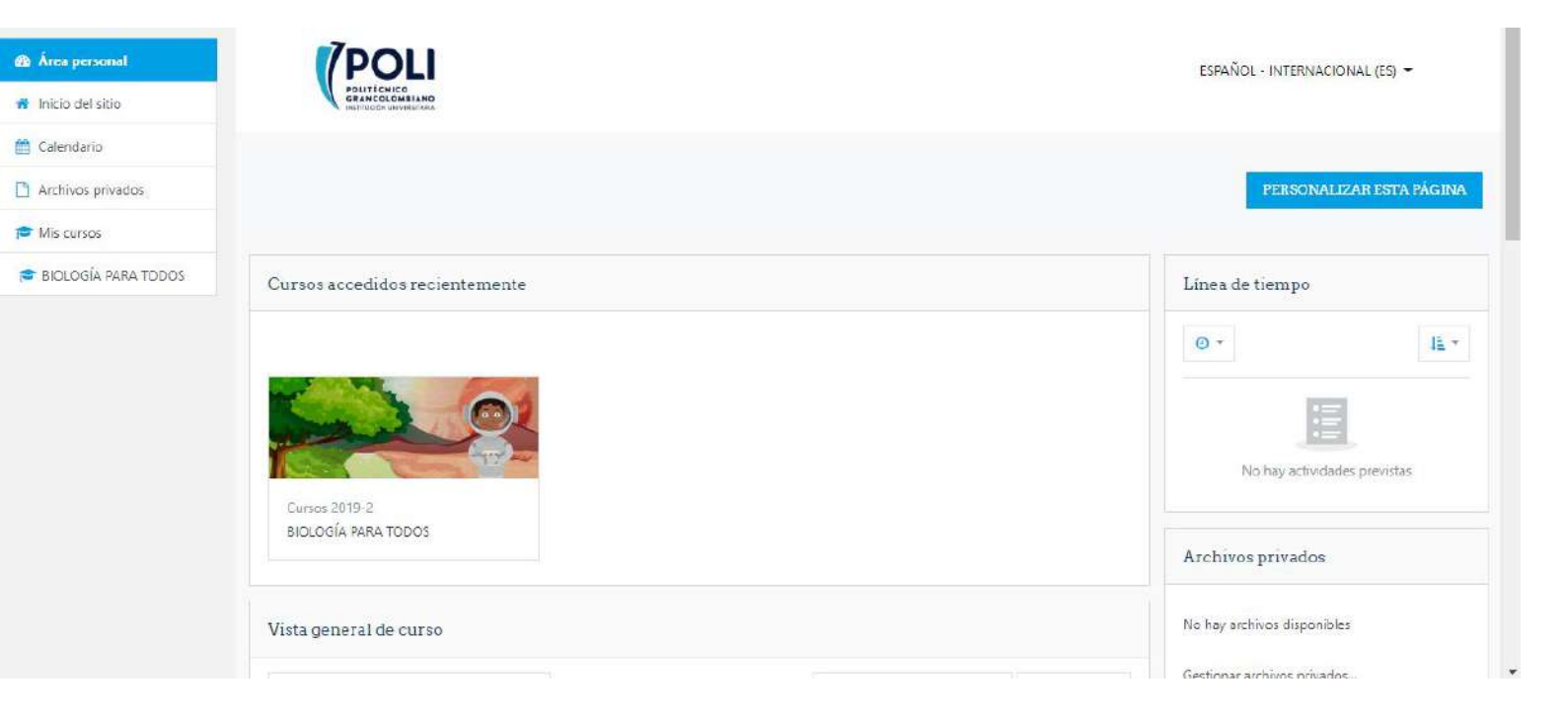

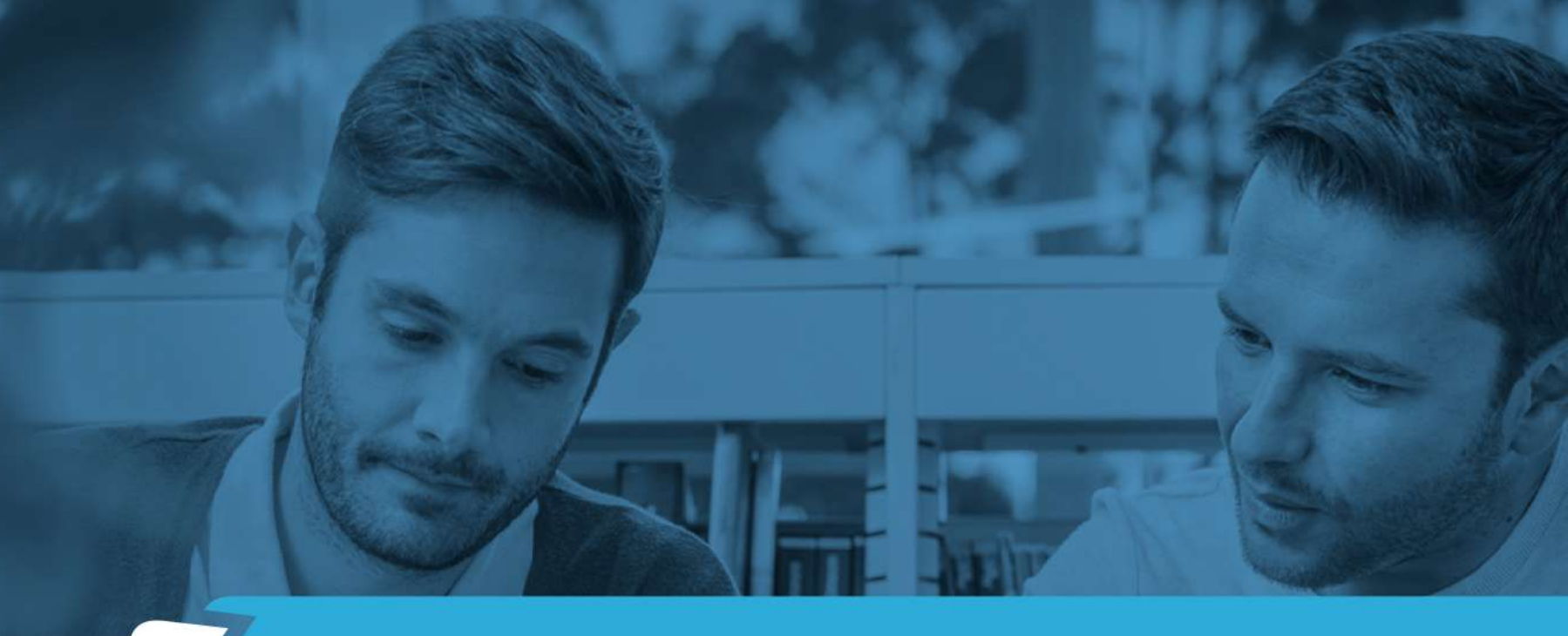

## Para tener en cuenta...

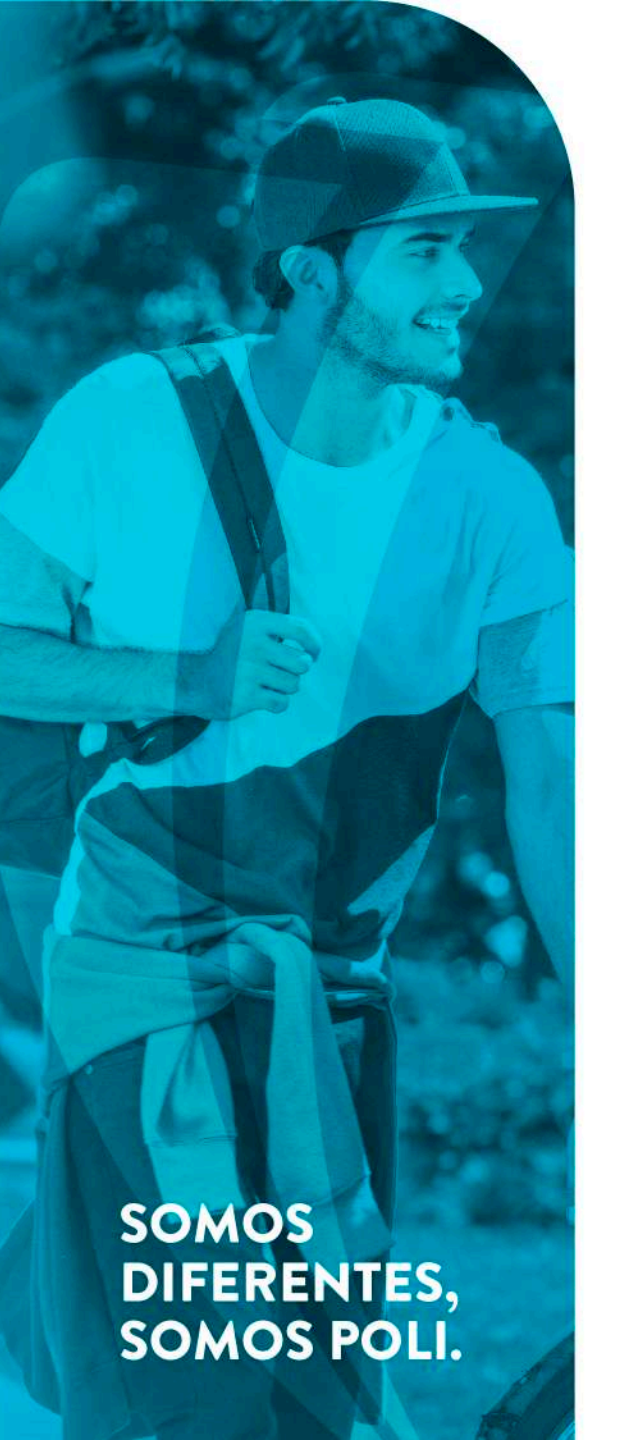

- Para desarrollar un proceso exitoso de formación lo invitamos a dedicar, por lo menos, una (1) hora diaria al estudio de su(s) curso(s)
- Guarde su contraseña para que no tenga inconvenientes a la hora de ingresar al curso.
- Estos cursos no generan ningún tipo de certificado.

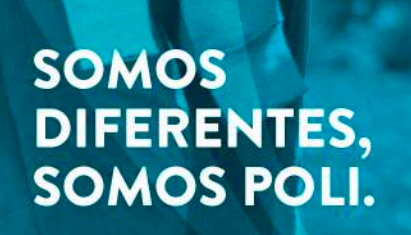

## ¿DUDAS O INQUIETUDES?

Comuníquese con nuestros canales de atención:

- Línea de atención Poli Bogotá: (571) 7440740
- Línea de atención Poli Medellín (574) 6040200
- Línea Nacional: 018000-180779
- Chat a través de la página principal del Poli <u>www.poli.edu.co</u> Parte inferior derecha
- Formulario Web: Sección estudiantes / Trámites y Moodle / Consulta Estudiantes
- Redes sociales: Facebook y Twitter: **@poligran** e Instagram: **@poligrancol**

# C RACINS

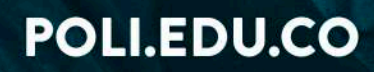